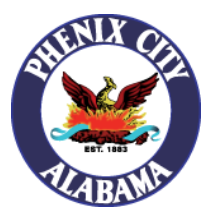

#### How to join:

- Using your web browser, visit <u>https://phenixcityal.us/events</u> to access the website calendar.
- 2. Click on the meeting title you would like to join within the calendar grid.
- 3. Once you are on the event page, you will see a link associated with the Zoom meeting listed directly under the "*Please click the link below to join the webinar:*" section.

| City Council Work Session                                                                                                    | October 4 @ 3:00 pm EDT   Recurring Event (See all)                             |
|----------------------------------------------------------------------------------------------------|---------------------------------------------------------------------------------|
| ne City Council of the City of Phenix City will hold a re<br>ne platform Zoom, at 3 p.m., Eastern Time:<br>743 Moon Lake Drive | egular Work Session Meeting at the Martin-Idle Hour Park Community Center, or b |
| henix City, AL 36867<br>lease click the link below to join the webinar:                                                        |                                                                                 |
| ttps://us02web.zoom.us/j/85871350325?pwd=K0ZzSk                                                                                | kR4dmFuaW13dk5QQ1B0cE4xUT09                                                     |
| asscode: 726953                                                                                                    |                                                                                 |
| r IPhone one-tap:<br> 5: +13126266799, 85871350325# or +19292056099                                                            | 85871350325#                                                                    |
| r Telenhone                                                                                                    |                                                                                 |
| ial (for higher quality, dial a number based on your c                                                                         | urrent location):                                                               |
| S: +1 312 626 6799 or +1 929 205 6099 or +1 301 715                                                                            | 5 8592 or +1 346 248 7799 or +1 669 900 6833 or +1 253 215 8782                 |
| /ebinar ID: 858 7135 0325                                                                                                    |                                                                                 |
| you'd like to address City Council at a work session, j                                                                        | please <u>fill out a request</u> .                                              |
|                                                                                                    |                                                                                 |
| gendas & Minutes                                                                                                    |                                                                                 |

4. Click on that link and it will take you to a page that looks like this:

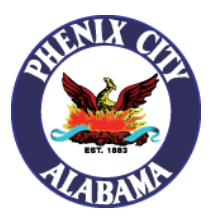

Your meeting has been launched

Don't see your Zoom meeting?

By clicking "Launch Meeting", you agree to our Terms of Service and Privacy Statement

Launch Meeting

Don't have Zoom Client installed? Download Now

Having issues with Zoom Client? Join from Your Browser

- 5. If you already have Zoom installed, you can proceed by clicking on the "Launch Meeting" button.
- 6. If you do not have it installed, you will be presented with two options. You can choose to download and install the client or you can join from the browser (\*Notice\* If you do not see the "Having issues with Zoom Client? Join from Your Browser" option, then click the Launch Meeting button and it should present itself.
- 7. To proceed with joining the meeting from your browser, click the "Join from Your Browser" link.
- 8. After doing so, you will be presented with a webpage that looks similar to this:

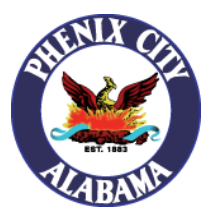

| Join Meeting                                                                                                    | Unable to detect a camera or microphone. Please check your device and try again.               |
|----------------------------------------------------------------------------------------------------|------------------------------------------------------------------------------------------------|
| Your Name Your Name Remember my name for future meetings By clicking "Join", you agree to our Terms of Services and Privacy Statement |                                                                                                |
| Join                                                                                                    | The audio and video preferences you<br>select here will be used for future<br>meetings. Got it |

- 9. To proceed, please type in your first and last name in the "Your Name" box and click on the "Join" button.
- 10. After doing so, you will be redirected to a page that looks like this:

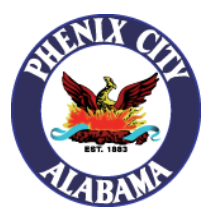

| Meeting Passcode                           |  |  |  |  |  |  |
|--------------------------------------------|--|--|--|--|--|--|
| ••••••                                     |  |  |  |  |  |  |
| Email address                              |  |  |  |  |  |  |
| Email address                              |  |  |  |  |  |  |
|                                            |  |  |  |  |  |  |
| Join                                       |  |  |  |  |  |  |
|                                            |  |  |  |  |  |  |
| 2 Who can see your name and email address? |  |  |  |  |  |  |

Join Wahinar

- 11. You can skip the "Meeting Passcode" box. The password should be filled in for you.
- 12. To proceed, please type in your email address and click on the "Join" button.
- 13. You will be connected to the meeting shortly.
- 14. To leave the meeting, please navigate to the bottom right corner of your screen and click the red "Leave" button.

| Q   | œ    | ۴          | \$       | •••  |  |
|-----|------|------------|----------|------|--|
| 0&A | Chat | Raise Hand | Settings | More |  |